## Tablo Oluşturma

Tablolar

ogr\_sinif

8

\$

\*

**MS Access** İleri Ofis Uygulamaları www.buroyonetimi.com.tr

|            |           |               |          |                                             |                                            |                          | Dosya/Yeni tıklayınız Okul adında bir                                                                                                    |
|------------|-----------|---------------|----------|---------------------------------------------|--------------------------------------------|--------------------------|----------------------------------------------------------------------------------------------------|
|            | 💾 🐰 Kes   |               |          | A_<br>∠ Artan                               | 🐺 Seçim -                                  | 🔄 🛅 Yeni                 | Access veri tabanı dosyası                                                                                                    |
|            | Kopyal    | la            |          | Z<br>A↓ Azalan                              | Gelişmiş -                                 | Kayo                     | oluşturunuz.                                                                                                    |
| Görünüm    | Yapıştır  | Boyacısı      | Filtre   | A<br>Z Sıralamayı Kaldır                    | 🝸 Filtreyi Değiştir                        | Yenile - X Sil           | Yeni bir dosya oluşturulduğunda                                                                                                    |
| Görünümler | Pano      | G.            |          | Sırala ve Filtre                            | Uygula                                     |                          | TABLO1 adıyla yeni ekran açılır.                                                                                                    |
| Tüm /      |           | 0             | gr_sinif |                                             |                                            |                          |                                                                                                    |
| Ara        |           |               |          | Alan Adı                                    | Veri Tü                                    | rü                       | GÖRÜNÜM düğmesine tıklayarak                                                                                                    |
| Tablolar   |           | 💡 id          |          |                                             | Otomatik Sayı                              |                          | tasarım sayfasına geçiniz.                                                                                                    |
|            | cinif     | sin           | if       |                                             | Kısa Metin                                 |                          | TABLO1 ismini ogr_sinif olarak                                                                                                    |
|            | _5010     |               |          |                                             |                                            |                          | değiştiriniz.                                                                                                    |
|            |           |               |          |                                             |                                            |                          | AB 12<br>Gordnum As 12<br>Kisa Say<br>Par Evet/Hayr<br>Birini Diger Alantar<br>Gordnum<br>Gordnum<br>Gordnum<br>Gordnum<br>Gordnum<br>Tablolar<br>Tablolar<br>Tablolar<br>Tablolar<br>Tablolar<br>Corrigination<br>Kimilik Ekkemek Için Tiklatın •<br>Yeni<br>Tablolar<br>Corrigination<br>Kimilik Ekkemek Için Tiklatın •<br>Kimilik Ekkemek Için Tiklatın •<br>Kimilik •<br>Kimilik • |
|            |           |               |          |                                             |                                            |                          |                                                                                                    |
| Görünüm    | Yapıştır  | a<br>3oyacısı | Filtre   | Artan<br>AJ Azalan<br>Age Sıralamayı Kaldır | ▼ Seçim<br>Gelişmiş<br>▼ Filtreyi Değiştir | Tümünü<br>Yenile • X Sil | AB 12 Para Cetter Sat Say Brinni Diger Alantar - Ekke ve Sil Täblet                                                                                                    |
| - ··       | Pallo     |               | r sinif  | Sindid ve riilfe (                          | Jygua                                      |                          | Tablolar & Yeni                                                                                                    |
| Tüm A      | Acces 💌 « |               | id       | • sinif                                     | Fklemek İcin Tıklı                         | ntin 👻                   | Tablo1                                                                                                    |
| Ara        | Q         |               | T.       | 1 9A                                        | Enterner rym Tikle                         |                          | Tekrar görünüm düğmesine                                                                                                    |

2 10A

3 11A

4 12A

Yeni

| AB 12<br>Görünüm<br>Kısa Sayı<br>Metin | Para<br>Birim | Ad ve Resim                      |
|----------------------------------------|---------------|----------------------------------|
| Tüm Acces 👁                            | «<br>Q        | Kimlik · Eklemek İçin Tıklatın · |
| Tablolar<br>Tablo1                     | *             | m TCIII                          |

| Görünümler               | Metin        | Birimi Ekle | Diğer Alanlar •<br>ve Sil | 511         | Han Boyuti         |
|--------------------------|--------------|-------------|---------------------------|-------------|--------------------|
| Tüm /<br>Ara<br>Tablolar | Acces (<br>r | € «         | Kimlik •<br>Yen           | Ekleme<br>i | ık İçin Tıklatın 🕠 |
| Tekra                    | ar           | görü        | nüm                       | dü          | ğmesin             |

# Dış Veriyle Tablo Oluşturma

sehir

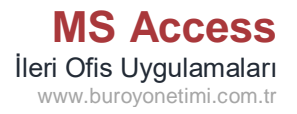

|                                                                                                    | S. Adum Image: Second second secon | Bu çalışmada ekte gönderilen         Alanlar excel dosyasındaki listeyi         kullanarak yeni bir tablo         oluşturacağız.         Menülerden Dış Veri/Excel tıklayınız.         1. Adım: Ekte gönderilen Alanlar         excel dosyasını seçiniz.         2. Adım: Tablomuzda Alanlar adında         başlık olması için onay kutusunu         işaretleyiniz. |
|----------------------------------------------------------------------------------------------------|----------------------------------------------------------------------------------------------------|----------------------------------------------------------------------------------------------------|
| Briverk : Cook filmstleri<br>Golde:<br>Direriane<br>Veriane<br>V                                                                                                    | Typok toek minstleri                                                                                                    | 3. Adım: Alana ait tanım ve veri türü<br>var. Değişiklik yapmayınız.                                                                                                    |
| 5. Addim<br>Construction by in Atlance Software<br>Whereas para ablance is in Atlance great displays is in Software to inter<br>Interest and an Atlance great displays is in Software to interest<br>Interest and atlance great displays is in Software to interest<br>Interest and Interest and |                                                                                                    | <ul> <li>4. Adım: Tablomuzda ilerde<br/>kullanacağız. Birinci seçenek seçili<br/>olarak ileri tıklayınız.</li> <li>5. Adım: Tablomuza <u>ogr_alan</u> adını<br/>veriniz.</li> </ul>                                                                                                    |
| Görünümler<br>Görünümler<br>Görünümler<br>Fano<br>Tüm Acces • «<br>Ara<br>Tablolar<br>• ogr_alan<br>• ogr_sinif                                                                                                    | yacısı<br>Filtre 2↓ Artan 7 Seçim •<br>Azalan Gelişmiş •<br>2. Sıralamayı Kaldır 7 Filtreyi Değ<br>Sırala ve Filtre Uygula<br>0 ogr_sinif 0 ogr_alan<br>Kimlik • Alanlar • Eklemek İçin<br>Büro Yönetimi<br>2 Halkla İlişkiler<br>3 Yiyecek İçecek I<br>4 Adalet<br>5 Pazarlama<br>* Yeni                                                                                                    | işlem sonlandırıldıktan sonra sol<br>tarafa nesneler grubuna <u>ogr_alan</u><br>otomatik eklendi.<br>Tabloyu çift tıklayınız.<br>Okulunuza gören alan ekleme ve<br>çıkarma yapabilirsiniz.                                                                                                    |
| Tüm Acces        ✓         Ara       ✓         Tablolar          i ogr_alan       i ogr_sinif                                                                                                    | sehir       Sehir       Eklemek İçin         Kimlik       Sehir       Eklemek İçin         Kayseri       Kayseri         Manisa       Zonguldak         Çanakkale       Adana                                                                                                    | Tıklatın ▼<br>Aynı yöntemi kullanarak ekte<br>bulunan Şehirler excel dosyasını<br>ekleyiniz. Tablo adına <u>sehir</u> veriniz.                                                                                                    |

6 Bursa

# Tablo Oluşturma

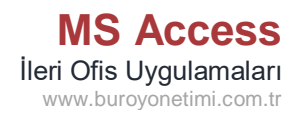

| Görünüm<br>Görünümler<br>Pano<br>Tüm Acces © «<br>Ara<br>Tablolar<br>© gr_alan<br>© gr_kimlik | a<br>soyacısı<br>Filtre<br>Filtre<br>Filtre<br>Filtre<br>Filtre<br>Azalan<br>Azy Azalan<br>Azy Azalan<br>Sıralawe Filtre Uyg<br>III ogr_kimlik<br>Alan Adı<br>III<br>ogr_no<br>ogr_ad<br>ogr_soyad<br>ogr_tc | Seçim -<br>Gelişmiş -<br>Filtreyi Değiştir<br>gula          Veri Türü       Image: Comparison of the second second secon | <ul> <li>Çalışma alanımıza yeni bir tablo<br/>eklemek için:</li> <li>Menülerden Oluştur/Tablo seçiniz.</li> <li>Yeni bir tablo oluşacak ve CTRL S ile<br/>kayıt yapınız.</li> <li>Tablo adını ogr_kimlik olarak<br/>değiştiriniz.</li> <li>Görünüm düğmesine tıklayınız ve<br/>Tasarım sayfasına geçerek soldaki<br/>tanımlamaları yapınız.</li> <li>id, ogr_no, ad, soyad, tc giriniz ve<br/>karşısındaki veri türünü seçiniz.</li> </ul>                                                                                                    |
|-----------------------------------------------------------------------------------------------|----------------------------------------------------------------------------------------------------|----------------------------------------------------------------------------------------------------|----------------------------------------------------------------------------------------------------|
| Görünüm<br>Görünümler<br>Pano<br>Tüm Acces • «<br>Ara<br>Tablolar<br>• ogr_kimlik             | a<br>Boyacısı<br>Filtre<br><b>ogr_kimlik</b><br><b>ogr_kimlik</b><br><b>Alan Adı</b><br><b>id</b><br>ogr_ad<br>ogr_ad<br>ogr_soyad<br>ogr_tc<br>ogr_cinsiyet                                                 | Y Seçim *<br>Gelişmiş *<br>Y Filtreyi Değiştir<br>gula<br>Veri Türü<br>Otomatik Sayı<br>Sayı<br>Kısa Metin<br>Sayı<br>Kısa Metin<br>Sayı<br>Kısa Metin                                                                                                    | Tablomuza açılır liste kutulardan<br>oluşan cinsiyet alanı ekleyeceğiz.<br>Ogr_cinsiyet yazdıktan sonra Veri<br>Türü Arama sihirbazını seçiniz.<br>Gelen pencereden 2. Seçeneği<br>İstediği Değerleri Ben Yazacağım<br>seçiniz.                                                                                                    |
| Dikkat! Evli/Bekar, Kız/E<br>listeleri kendimiz oluştu<br>kullanmayınız. Örneğin,             | rkek, Kullanıyor/Kullanmıyor, V<br>rabiliriz. Uzun seçeneklerin old<br>şehirler listesini tek tek yazmal                                                                                                    | /ar/Yok gibi kısa cevaplarda<br>luğu listelerde bu yöntemi<br>k zaman alacaktır.                                                                                                    | Image: Image: |

CTRL S ile çalışmayı kaydediniz.

### Tabloya Arama Sihirbazı Ekleme

Ileri Ofis Uygulamaları www.buroyonetimi.com.tr

**MS** Access

| Görünüm    | Yapıştır | s<br>oyala<br>im Bo | oya | Filtre      | Artan<br>Al↓ Artan<br>Al↓ Azalan<br>Age Sıralamayı Kaldır | 🏹 Seçim 🕶<br>🛄 Gelişmiş 🍯<br>🍸 Filtreyi Değiştir | Tümünü<br>Yenile - X Sil - |
|------------|----------|---------------------|-----|-------------|-----------------------------------------------------------|--------------------------------------------------|----------------------------|
| Görünümler | Pano     |                     |     | Es l        | Sırala ve Filtre Uy                                       | gula                                             |                            |
| Tüm A      | Acces 🕞  | ~                   |     | sehir 🛄     | ogr_kimlik                                                |                                                  |                            |
| Ara        |          |                     | 1   |             | Alan Adı                                                  | Veri Tür                                         | -ü                         |
| Aru        |          |                     | P   | id          |                                                           | Otomatik Sayı                                    |                            |
| Tablolar   |          | ^                   |     | ogr_no      |                                                           | Sayı                                             |                            |
| ogr_       | alan     |                     |     | ogr_ad      |                                                           | Kısa Metin                                       |                            |
| <b>—</b>   | Line Die |                     |     | ogr_soyad   |                                                           | Kısa Metin                                       |                            |
| u ogr_     | kimiik   |                     |     | ogr_tc      |                                                           | Sayı                                             |                            |
| ogr_       | sinif    |                     |     | ogr_cinsiye | et                                                        | Kısa Metin                                       |                            |
|            |          |                     |     | ogr_sinif   |                                                           | Sayı                                             |                            |
| 💷 sehi     | r        |                     |     | ogr_alan k  |                                                           | Kısa Metin                                       |                            |

Tablomuza açılır liste kutulardan oluşan eğitim alanı ekleyeceğiz.

Ogr\_sinif yazdıktan sonra Veri Türü Arama sihirbazını seçiniz.

#### 1. Adım

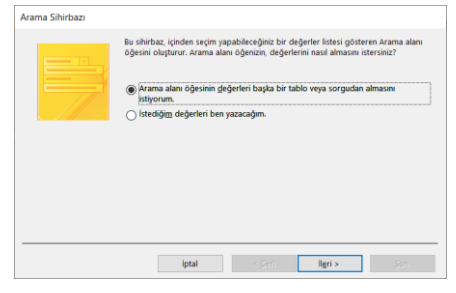

#### 3. Adım

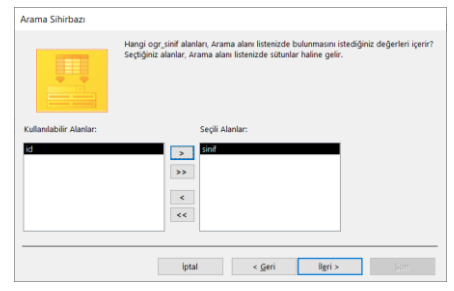

#### 5. Adım

| ama alanı içindeki s                         | utun genişlikleri                    | init the ontrastiti           | ISUEF SITULY     |                 |               |                  |
|----------------------------------------------|--------------------------------------|-------------------------------|------------------|-----------------|---------------|------------------|
| sütunun genişliğini<br>n sütun baslığının si | ayarlamak için :<br>ağ kenarında cif | sütunun sağ ke<br>t tıklatın. | narını istediğin | iz genişliğe sü | rüldeyin veya | en uygun genişli |
| n socon caynghin si                          | ng kenarinda ya                      | C CHORCEN.                    |                  |                 |               |                  |
|                                              |                                      |                               |                  |                 |               |                  |
| Anahtar sütunu giz                           | le (önerilen)                        |                               |                  |                 |               |                  |
| ,                                            |                                      |                               |                  |                 |               |                  |
| sinif                                        |                                      |                               |                  |                 |               |                  |
| μoa                                          | _                                    |                               |                  |                 |               |                  |
|                                              |                                      |                               |                  |                 |               |                  |
| 11A                                          |                                      |                               |                  |                 |               |                  |
| 11A<br>12A                                   |                                      |                               |                  |                 |               |                  |
| 11A<br>12A<br>9A                             |                                      |                               |                  |                 |               |                  |
| 11A<br>12A<br>9A                             |                                      |                               |                  |                 |               |                  |
| 11A<br>12A<br>9A                             |                                      |                               |                  |                 |               |                  |
| 11A<br>12A<br>9A                             |                                      |                               |                  |                 |               |                  |
| 11A<br>12A<br>9A                             |                                      |                               |                  |                 |               |                  |

| Arama Sihirbazı |                                                                                                    |
|-----------------|----------------------------------------------------------------------------------------------------|
|                 | Hangi tablo veya korgu, Arama alan değerlerini sağlayacak?<br>Tablo ogy alan<br>Tablo ogy kimik<br>ERIA ogy kimik<br>Tablo selter |
|                 | Görüntüle<br>Tablolar O Sgrgular O Herikisi                                                                                       |
|                 | lotal < Geri lleri > Som                                                                                                    |

#### 4. Adım

|  |   | Arton |  |
|--|---|-------|--|
|  |   | Artan |  |
|  | ~ | Arten |  |
|  | ~ | Artan |  |
|  |   |       |  |
|  |   |       |  |

#### 6. Adım

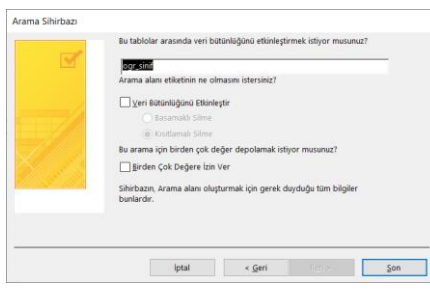

3. Adım: Açılır liste kutusu içinde sadece Sınıf isimlerini görmek istiyoruz. Sınıfları sağ tarafa aktarınız.

1. Adım: Listeyi başka tablodan

2. Adım: Tablolar listesi içinden

almak istiyoruz.

ogr\_sinif seçiniz.

4. Adım: Sınıflar listesini artan görmek istiyoruz. Yani küçükten büyüğe, A'dan Z'ye.

5. Adım: Otomatik eklenen Birincil Anahtarların görünmesini istemiyoruz.

6. Adım: Değişiklik yapmadan Son düğmesine basınız.

#### Yukarıdaki işlemleri ogr\_alan için tekrarlayınız. Tablolardan alanları seçiniz. Sadece alanlar görünür ve alfabetik sırada olsun.

### Tablo Oluşturma

ogr\_sinif

\_\_\_\_\_ sehir

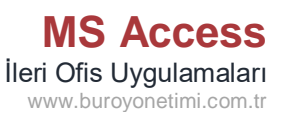

| Görünümler Pano                                                                                                    | oyac           | Filtre                                       | ⊴↓ Artan<br>Z↓ Azalan<br>2 Sıralamayı Kaldır<br>Sırala ve Filtre Uyu                                                | 🕼 Seçim 👻<br>Gelişmiş 👻<br>🍸 Filtreyi Değiştir<br>gula                                                                                                   | Tümünü<br>Yenile - X | Yeni<br>Kaydet<br>Sil ~<br>Kay                                                                                                    | Tablomuza ogr_dogum_tarihi<br>adında bir alan ekleyiniz. Veri türü<br>olarak da Tarih/Saat seçiniz.                                                                                                    |
|----------------------------------------------------------------------------------------------------|----------------|----------------------------------------------|----------------------------------------------------------------------------------------------------|----------------------------------------------------------------------------------------------------|----------------------|----------------------------------------------------------------------------------------------------|----------------------------------------------------------------------------------------------------|
| <b>T</b> A O                                                                                                    | <b>T</b>       | sehir 🔲                                      | ogr kimlik                                                                                                    | -                                                                                                    |                      |                                                                                                    |                                                                                                    |
| Tûm Acces 💌 «                                                                                                    | L              | i seini                                      |                                                                                                    |                                                                                                    |                      |                                                                                                    |                                                                                                    |
| Ara Q                                                                                                    |                |                                              | Alan Adı                                                                                                    | Veri Turu                                                                                                    |                      |                                                                                                    |                                                                                                    |
| Tablolar 🗘                                                                                                    | в              | id                                           |                                                                                                    | Otomatik Sayı                                                                                                    |                      |                                                                                                    |                                                                                                    |
|                                                                                                    |                | ogr_no                                       |                                                                                                    | Sayı                                                                                                    |                      |                                                                                                    |                                                                                                    |
| i ogr_alan                                                                                                    |                | ogr_ad                                       |                                                                                                    | Kısa Metin                                                                                                    |                      |                                                                                                    |                                                                                                    |
| ogr kimlik                                                                                                    |                | ogr_soyad                                    |                                                                                                    | Kısa Metin                                                                                                    |                      |                                                                                                    |                                                                                                    |
|                                                                                                    |                | ogr_tc                                       |                                                                                                    | Sayı                                                                                                    |                      |                                                                                                    |                                                                                                    |
| ogr_sinif                                                                                                    |                | ogr_cinsiyet                                 | t                                                                                                    | Kısa Metin                                                                                                    |                      |                                                                                                    |                                                                                                    |
|                                                                                                    |                | ogr_sinif                                    |                                                                                                    | Sayı                                                                                                    |                      |                                                                                                    |                                                                                                    |
|                                                                                                    |                |                                              |                                                                                                    |                                                                                                    |                      |                                                                                                    |                                                                                                    |
| sehir sehir                                                                                                    |                | ogr_alan                                     |                                                                                                    | Sayı                                                                                                    |                      | _                                                                                                    |                                                                                                    |
| sehir sehir                                                                                                    | F              | ogr_alan<br>ogr_dogum                        | tarihi                                                                                                    | Sayı<br>Tarih/Saat                                                                                                    |                      |                                                                                                    |                                                                                                    |
| 💷 sehir                                                                                                    |                | ogr_alan<br>ogr_dogum                        | tarihi                                                                                                    | Sayı<br>Tarih/Saat                                                                                                    |                      |                                                                                                    |                                                                                                    |
| 📰 sehir                                                                                                    |                | ogr_alan<br>ogr dogum                        | tarihi                                                                                                    | Sayı<br>Tarih/Saat                                                                                                    |                      |                                                                                                    |                                                                                                    |
| sehir                                                                                                    |                | ogr_alan<br>ogr dogum                        | <b>tarihi</b><br>2↓ Artan                                                                                           | Sayı<br>Tarih/Saat                                                                                                    |                      | 🕮 Yeni                                                                                                    | Tahlomuza ogr dogum veri                                                                                                    |
| sehir                                                                                                    | 2              | ogr_alan<br>ogr dogum                        | tarihi<br>2↓ Artan                                                                                                  | Sayı<br>Tarih/Saat                                                                                                    |                      | Yeni                                                                                                    | Tablomuza ogr_dogum_yeri                                                                                                    |
| sehir<br>Sehir<br>Görünüm<br>Yapıştır<br>Sipir D                                                                                                    | a              | ogr_alan<br>ogr dogum<br>Filtre              | tarihi<br>Ad Artan<br>Ad Azalan                                                                                     | Sayı<br>Tarih/Saat                                                                                                    | Tümünü               | 🕮 Yeni                                                                                                    | Tablomuza ogr_dogum_yeri<br>ekleyiniz. Veri türü olarak Arama                                                                                                    |
| sehir<br>Görünüm                                                                                                    | a              | ogr_alan<br>ogr dogum<br>Filtre              | tarihi<br>Â↓ Artan<br>Ă↓ Azalan<br>Â. Sıralamayı Kaldır                                                             | Sayı<br>Tarih/Saat<br>Seçim ~<br>Gelişmiş ~<br>Tiltreyi Değiştir                                                                                         | Tümünü<br>Yenile -   | Yeni Kayc Sil ≤                                                                                                    | Tablomuza ogr_dogum_yeri<br>ekleyiniz. Veri türü olarak Arama<br>Sihirbazını seçiniz.                                                                                                    |
| Görünümler Pano                                                                                                    | a<br>Boya      | ogr_alan<br>ogr dogum<br>cısı                | tarihi<br>Â↓ Artan<br>Ă↓ Azalan<br>Â. Sıralamayı Kaldır<br>Sırala ve Filtre U                                       | Sayı<br>Tarih/Saat<br>Seçim ~<br>Gelişmiş ~<br>Tiltreyi Değiştir<br>Jygula                                                                               | Tümünü<br>Yenile ~ d | <sup>™</sup> Yeni<br>■ Kayc<br>★ Sil                                                                                                    | Tablomuza ogr_dogum_yeri<br>ekleyiniz. Veri türü olarak Arama<br>Sihirbazını seçiniz.<br>Verileri sehir tablosundan çağırınız                                                                                                    |
| Görünüm Access O Kes                                                                                                    | a<br>Boya      | ogr_alan<br>ogr dogum                        | tarihi<br>Artan<br>A⊥ Artan<br>A∠ Azalan<br>Ay Sıralamayı Kaldır<br>Sırala ve Filtre U<br>ogr kimlik                | Sayı<br>Tarih/Saat<br>Terih/Saat<br>Seçim ~<br>Gelişmiş ~<br>Telltreyi Değiştir<br>Jygula                                                                | Tümünü<br>Yenile -   | 🖿 Yeni<br>🖻 Kayc<br>🗙 Sil                                                                                                    | Tablomuza ogr_dogum_yeri<br>ekleyiniz. Veri türü olarak Arama<br>Sihirbazını seçiniz.<br>Verileri sehir tablosundan çağırınız.                                                                                                    |
| Görünümler<br>Görün Acces © «                                                                                                    | a<br>Boya      | ogr_alan<br>ogr dogum<br>CISI<br>rs<br>sehir | tarihi<br>Â↓ Artan<br>Â↓ Azalan<br>Â↓ Azalan<br>Sıralamayı Kaldır<br>Sırala ve Filtre U<br>ogr_kimlik               | Sayı<br>Tarih/Saat<br>Terih/Saat<br>Seçim ~<br>Gelişmiş ~<br>Tiltreyi Değiştir<br>Jygula                                                                 | Tümünü<br>Yenile - d | Image Yeni<br>Image Yeni<br>Image Yeni | Tablomuza ogr_dogum_yeri<br>ekleyiniz. Veri türü olarak Arama<br>Sihirbazını seçiniz.<br>Verileri sehir tablosundan çağırınız.<br>Açılır liste içinde sadece Şehir bilgisi                                                                         |
| Görünümler<br>GörünAcces S «<br>Ara                                                                                                    | a<br>Boya      | ogr_alan<br>ogr dogum                        | tarihi<br>Â↓ Artan<br>Â↓ Azalan<br>Â∞ Sıralamayı Kaldır<br>Sırala ve Filtre U<br>ogr_kimlik<br>Alan Adı             | Sayı<br>Tarih/Saat<br>T Seçim ~<br>Gelişmiş ~<br>T Filtreyi Değiştir<br>Jygula<br>Veri Tü                                                                | Tümünü<br>Yenile - d | la Yeni<br>■ Yeni<br>Kayc<br>X Sil 、                                                                                                    | Tablomuza ogr_dogum_yeri<br>ekleyiniz. Veri türü olarak Arama<br>Sihirbazını seçiniz.<br>Verileri sehir tablosundan çağırınız.<br>Açılır liste içinde sadece Şehir bilgisi<br>gelecek şekilde ekleme yapınız.                                      |
| Görünüm<br>Görünümler<br>Füm Acces © «<br>Ara                                                                                                    | a<br>Boya<br>R | ogr_alan<br>ogr dogum                        | tarihi<br>Â↓ Artan<br>Â↓ Azalan<br>Â∞ Sıralamayı Kaldır<br>Sırala ve Filtre U<br>ogr_kimlik<br>Alan Adı             | Sayı<br>Tarih/Saat<br>Tarih/Saat<br>Seçim ~<br>Gelişmiş ~<br>Tiltreyi Değiştir<br>Jygula<br>Veri Tü<br>Otomatik Sayı                                     | Tümünü<br>Yenile -   | I Yeni<br>I Kayc<br>X Sil ↑                                                                                                    | Tablomuzaogr_dogum_yeriekleyiniz.Veri türü olarak AramaSihirbazını seçiniz.Verileri sehir tablosundan çağırınız.Açılır liste içinde sadece Şehir bilgisigelecek şekilde ekleme yapınız.Sehirleri A'dan Z'ye sıralayınız.                           |
| sehir<br>Sehir<br>Görünüm<br>Görünümler<br>Fano<br>Tüm Acces © «<br>Ara<br>Tablolar<br>Ara                                                                                                    | a<br>Boyar     | ogr_alan<br>ogr dogum                        | tarihi<br>Â↓ Artan<br>Ã↓ Azalan<br>Â <sub>2</sub> Sıralamayı Kaldır<br>Sırala ve Filtre U<br>ogr_kimlik<br>Alan Adı | Sayı<br>Tarih/Saat<br>Tarih/Saat<br>Seçim ~<br>Gelişmiş ~<br>T Filtreyi Değiştir<br>Jygula<br>Veri Tü<br>Otomatik Sayı<br>Sayı                           | Tümünü<br>Yenile -   | i Yeni                                                                                                    | Tablomuzaogr_dogum_yeriekleyiniz.Veri türü olarak AramaSihirbazını seçiniz.Verileri sehir tablosundan çağırınız.Açılır liste içinde sadece Şehir bilgisigelecek şekilde ekleme yapınız.Şehirleri A'dan Z'ye sıralayınız.                           |
| sehir<br>Sehir<br>Sörünüm<br>Görünümler<br>Füm Acces S<br>Ara<br>Tablolar<br>Sogr_alan                                                                                                    | a<br>Boya      | ogr_alan<br>ogr dogum                        | tarihi<br>Â↓ Artan<br>Â↓ Azalan<br>Â∞ Sıralamayı Kaldır<br>Sırala ve Filtre U<br>ogr_kimlik<br>Alan Adı             | Sayı<br>Tarih/Saat<br>Tarih/Saat<br>Seçim ~<br>Gelişmiş ~<br>Tiltreyi Değiştir<br>Jygula<br>Veri Tü<br>Otomatik Sayı<br>Sayı<br>Kısa Metin               | Tümünü<br>Yenile -   | i Yeni                                                                                                    | Tablomuzaogr_dogum_yeriekleyiniz.Veri türü olarak AramaSihirbazını seçiniz.Verileri sehir tablosundan çağırınız.Açılır liste içinde sadece Şehir bilgisigelecek şekilde ekleme yapınız.Şehirleri A'dan Z'ye sıralayınız.                           |
| sehir<br>Sehir<br>Görünüm<br>Görünümler<br>Film Acces S<br>Ara<br>Tablolar<br>Sogr_alan<br>Sehir<br>Sehir | a<br>Boya      | ogr_alan<br>ogr dogum                        | tarihi<br>A<br>A<br>Azalan<br>A<br>Sıralamayı Kaldır<br>Sırala ve Filtre U<br>ogr_kimlik<br>Alan Adı                | Sayı<br>Tarih/Saat<br>Tarih/Saat<br>Seçim •<br>Gelişmiş •<br>Filtreyi Değiştir<br>Jygula<br>Veri Tü<br>Otomatik Sayı<br>Sayı<br>Kısa Metin<br>Kısa Metin | Tümünü<br>Yenile -   | i Yeni                                                                                                    | Tablomuza ogr_dogum_yeri<br>ekleyiniz. Veri türü olarak Arama<br>Sihirbazını seçiniz.<br>Verileri sehir tablosundan çağırınız.<br>Açılır liste içinde sadece Şehir bilgisi<br>gelecek şekilde ekleme yapınız.<br>Şehirleri A'dan Z'ye sıralayınız. |

Kısa Metin

Tarih/Saat

Sayı

Sayı

Sayı

| Kes              | Artan                         | 🏹 Seçim 🐐 📄 🎦 Yeni |
|------------------|-------------------------------|--------------------|
| Görünüm Vapıştır | a                             | Gelişmiş - Tümünü  |
| 👻 🖓 Biçim        | Boyacısı Az Sıralamayı Kaldır | Tiltreyi Değiştir  |
| Görünümler Pano  | Sırala ve Filtre U            | ygula              |
| Tüm Acces 🗟 «    | sehir <b>ogr_kimlik</b>       |                    |
| Ara              | 🔟 🕹 Alan Adı                  | Veri Türü          |
|                  | 🔋 id                          | Otomatik Sayı      |
|                  | ogr_no                        | Sayı               |
| ogr_alan         | ogr_ad                        | Kısa Metin         |
| ogr kimlik       | ogr_soyad                     | Kısa Metin         |
|                  | ogr_tc                        | Sayı               |
| ogr_sinif        | ogr_cinsiyet                  | Kısa Metin         |
|                  | ogr_sinif                     | Sayı               |
| sehir sehir      | ogr_alan                      | Sayı               |
|                  | ogr_dogum_tarihi              | Tarih/Saat         |
|                  | ogr dogum yeri                | Sayı               |
|                  | ogr_resim                     | OLE Nesnesi        |
|                  | ogr_adres                     | Uzun Metin         |
|                  | ogr_servis                    | Evet/Hayır         |
|                  | ogr_yemek                     | Para Birimi        |
|                  | ogr_veli_izin                 | Ek                 |

ogr\_cinsiyet

ogr dogum tarihi

ogr\_dogum\_yeri

ogr\_sinif

ogr\_alan

Tablomuza ogr\_resim alanı ekleyiniz. Veri türü OLE Nesne seçiniz. Tabloda veri girilirken öğrenci resmi eklenecek.

Ogr\_adres alanı için Uzun metin seçiniz. Adres 255 karakterden uzun olabileceği için Uzun Metin seçilir.

Ogr\_servis alanı için Evet/Hayır seçiniz. Öğrenci servis kullanıyorsa onay kutusu ile onaylanır.

Ogr\_yemek alanı için Para Birimi seçiniz. Yemek ücreti girilmek için kullanılacaktır.

Ogr\_veli\_izin alanı için Ek seçiniz. Veri sayfasında öğrenciye ait belge varsa Ek ile ekleme yapılacaktır.

### Tablo Örnekleri ve Veriler

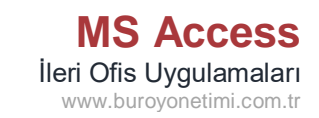

| a<br>Boyacısı                                              | Filtre | Aı<br>Aı<br>A⊥<br>Az<br>A | rtan<br>zalan<br>ralamayı Kald | lır ' | 🌾 Seçim 👻<br>🛄 Gelişmiş 🕶<br>🍸 Filtreyi Değ | ğiştir | Tümünü<br>Yenile • X | Yer<br>Kay<br>Sil | ni ∑ Top<br>ydet ∛ Yaz<br>→ ⊞ Diğ | olamla<br>im De<br>er • | ar<br>enetim | i Bu     | ) <sup>a</sup> g<br>I |
|------------------------------------------------------------|--------|---------------------------|--------------------------------|-------|---------------------------------------------|--------|----------------------|-------------------|-----------------------------------|-------------------------|--------------|----------|-----------------------|
| Sırala ve Filtre Uygula     Kayıtlar       sehir     sehir |        |                           |                                |       |                                             |        |                      |                   |                                   |                         |              |          |                       |
| 4                                                          | id     | *                         | ogr_no                         | *     | ogr_ad                                      | Ŧ      | ogr_soyad            | Ψ.                | ogr_tc                            | Ψ.                      | ogr_c        | cinsiyet | *                     |
| 3                                                          |        | 1                         |                                | 10    | Ali                                         |        | Yılmaz               |                   |                                   | 1234                    |              |          | $\sim$                |
| *                                                          |        | Yeni                      |                                | 0     |                                             |        |                      |                   |                                   | 0                       | Erkek        | ζ        |                       |
|                                                            |        |                           |                                |       |                                             |        |                      |                   |                                   |                         | Kız          |          |                       |

GÖRÜNÜM düğmesi ile tasarım ve veri girişi arasında geçiş yapılır. Alan Adı ve Veri Türü tanımlamaları bittikten sonra tabloyu kaydediniz. Görünüm düğmesine tıklayarak veri giriş sayfasına geliniz. İd: Otomatik artan değerdir. Ogr\_no: Sadece rakam girilebilir. Ogr ad ve soyad: Metin girilebilir. Ogr\_tc: Sayı girilebilir. Uzun rakam 11 hane kabul edilmeyecek. Alan Özellikleri konusunda bu konu anlatılacaktır. Ogr\_cinsiyet: Arama sihirbazında Erkek/Kız tanımlaması yapmıştık. Veri girişinde Açılır Liste kutusu olarak karşımıza geldi.

| oyacısı       | Filtre                | A↓A<br>A↓A<br>A∞S | rtan<br>zalan<br>ıralamayı Kaldır | ▼⁄ Seçim •<br>☐ Gelişmiş •<br>▼ Filtreyi Değiştir | Tümünü<br>Yenile • X Sil | ni ∑ Toplaml<br>ydet ∛Yazım D<br>• ⊡ Diğer • | ar<br>enetimi | Bul    | <sup>ab</sup> <sub>ac</sub> Değiştir<br>→ Git •<br>& Seç • | Cali<br>K           | ibri (Ayrıntı)<br>7 <u>A</u> <u>A</u> - | • 11<br>ª⊻ - <u>&amp;</u> - ≡ ≡ |
|---------------|-----------------------|-------------------|-----------------------------------|---------------------------------------------------|--------------------------|----------------------------------------------|---------------|--------|------------------------------------------------------------|---------------------|-----------------------------------------|---------------------------------|
| Es.           |                       |                   | Sırala ve Filtre U                | ygula                                             | Kayıtlar Bul             |                                              |               |        | Bul                                                        | Metin Biçimlendirme |                                         |                                 |
| se se         | 💷 sehir 🔠 ogr_kimilik |                   |                                   |                                                   |                          |                                              |               |        |                                                            |                     |                                         |                                 |
| ∠ 0           | gr_sinif              | *                 | ogr_alan 👻                        | ogr_dogum                                         | ogr_dogum                | ogr_resim 👻                                  | ogr_a         | dres 👻 | ogr_servis                                                 | -                   | ogr_yemek                               | - 0                             |
| <b>\$</b> 104 | 4                     |                   | Büro Yönetimi                     | 04.03.2006                                        | Bursa                    | Package                                      | Maha          | allesi |                                                            |                     | <b>€</b> 500,                           | 00 🛈(1)                         |
| *             |                       |                   |                                   |                                                   |                          |                                              |               |        |                                                            |                     | <b>₺</b> 0,                             | 00 🛛 🛈 (0)                      |
|               |                       |                   |                                   |                                                   |                          |                                              |               |        |                                                            |                     |                                         |                                 |

Ogr\_sinif: Açılır liste kutusu Ogr\_alan: Açılır liste kutusu Ogr\_dogum: Tarih seçici

Ogr\_Resim: Fare sağ düğmeden Nesne Ekle gelen pencereden DOSYADAN EKLE komutu ile ekte gönderilen bir resmi seçiniz. Alanda Package yazacaktır. Bu yazıya çift tıklarsanız öğrenci resmi açılacaktır.

Ogr\_servis: Onay kutusu. Servis kullanıyorsa onaylanır. Kullanmıyorsa boş bırakılır.

Ogr\_yemek: Öğrenci okulda yemek yiyorsa ücreti yazılır. Ücret para cinsinden gösterilir.

#### Öğrenci Kimlik tablosuna aşağıda yer alan verileri giriniz. Arkadaşlarınızın kaydını da yapınız.

| id | ogr_no | ogr_ad | ogr_soyad | ogr_tc | ogr_cinsiyet | ogr_sinif | ogr_alan | ogr_dogum_tarihi | ogr_dogum_yeri | ogr_resim | ogr_adres | ogr_servis | ogr_yemek | ogr_veli_izin          |
|----|--------|--------|-----------|--------|--------------|-----------|----------|------------------|----------------|-----------|-----------|------------|-----------|------------------------|
| 1  | 20     | Ayşe   | Kaya      | 1234   | Kız          | 10A       | Büro     | 04.03.2007       | Manisa         | 20.gif    | Mahallesi | Var        | 500,00    | ek_izin_dilekcesi.docx |
| 2  | 21     | Elif   | Tunç      | 1235   | Kız          | 10A       | Büro     | 24.04.2007       | Manisa         | 21.gif    | Mahallesi |            | 500,00    | ek_izin_dilekcesi.docx |
| 3  | 22     | Ahmet  | Yılmaz    | 1236   | Erkek        | 12A       | Büro     | 05.03.2006       | İzmir          | 22.gif    | Mahallesi | Var        | 600,00    |                        |
| 4  | 23     | Suna   | Kaya      | 1237   | Kız          | 9A        | Adalet   | 04.03.2008       | Manisa         | 23.gif    | Mahallesi | Var        | 500,00    | ek_izin_dilekcesi.docx |

## Tablo Örnekleri ve Veriler

| Tablo Adı | brans         |
|-----------|---------------|
| Alan Adı  | Veri Türü     |
| id        | Otomatik Sayı |
| brans     | Kısa Metin    |

|    | brans tablosu verileri |  |  |  |  |  |
|----|------------------------|--|--|--|--|--|
| id | brans                  |  |  |  |  |  |
| 1  | Matematik              |  |  |  |  |  |
| 2  | Fizik                  |  |  |  |  |  |
| 3  | Kimya                  |  |  |  |  |  |
| 4  | Biyoloji               |  |  |  |  |  |
| 5  | Büro Yönetimi          |  |  |  |  |  |
| 6  | Adalet                 |  |  |  |  |  |
| 7  | Halkla İlişkiler       |  |  |  |  |  |
| 8  | Pazarlama              |  |  |  |  |  |

MS Access Ileri Ofis Uygulamaları www.buroyonetimi.com.tr

| Çalışmamızda 4 | adet tablomuz var. |
|----------------|--------------------|
| ogr_sinif      | ogr_alan           |
| ogr_kimlik     | sehir              |

Şimdi sol tarafta bulunan tabloları ve alanları oluşturunuz.

Oluştur/Tablo ile yeni tablo oluşturunuz.

Tabloyu brans olarak kaydediniz. İçine soldaki 2 alanı tanımlayınız. Tabloyu açınız ve sağ taraftaki verileri giriniz.

| Tablo Adı | gorev         |  |  |  |
|-----------|---------------|--|--|--|
| Alan Adı  | Veri Türü     |  |  |  |
| id        | Otomatik Sayı |  |  |  |
| gorev     | Kısa Metin    |  |  |  |

| gorev tablosu verileri |                     |  |  |  |  |
|------------------------|---------------------|--|--|--|--|
| id                     | gorev               |  |  |  |  |
| 1                      | Teknisyen           |  |  |  |  |
| 2                      | Güvenlik            |  |  |  |  |
| 3                      | Alan Şefi           |  |  |  |  |
| 4                      | Atölye Şefi         |  |  |  |  |
| 5                      | Öğretmen            |  |  |  |  |
| 6                      | Müdür Yardımcısı    |  |  |  |  |
| 7                      | Müdür Başyardımcısı |  |  |  |  |
| 8                      | Müdür               |  |  |  |  |

gorev tablosu oluşturunuz. Tablonun içine sağdaki verileri giriniz.

| Tablo Adı  | personel          |   | Tablo Adı | brans         | Personel   | ablosu oluşturunuz.        |
|------------|-------------------|---|-----------|---------------|------------|----------------------------|
| Alan Adı   | Veri Türü         |   | Alan Adı  | Veri Türü     | Alan tanır | nlamalarını yapınız.       |
| id         | Otomatik Sayı     |   | id        | Otomatik Sayı | Per brans  | s ve Per gorev verilerini  |
| per_ad     | Kısa Metin        | _ | brans     | Kısa Metin    | arama sil  | nirbazını kullanarak brans |
| per_soyad  | Kısa Metin        |   |           |               |            | ablolarina hağlayınız      |
| per_kimlik | Sayı              |   |           |               | vegorevi   | abiolatilla baglayittiz.   |
| per_brans  | Arama Sihirbazı 🖊 |   | Tablo Adı | gorev         |            |                            |
| per_gorev  | Arama Sihirbazı 🔪 |   | Alan Adı  | Veri Türü     |            |                            |
| per_resim  | Ole Nesne         |   | id        | Otomatik Sayı |            |                            |
| per_dosya  | Ek                | * | gorev     | Kısa Metin    |            |                            |